## IoT 学習 HAT キットのラズパイ対応情報 (2024/6/6)

・ここでは 2024 年 6 月 6 日現在の最小限の情報を提供しております。詳しくは、ネットな どの情報を参考にしてください。

(1) Raspberry Pi Zero WH <u>https://akizukidenshi.com/catalog/g/g112961</u>

・書籍 "Raspberry Pi Zero による IoT 入門 " で紹介されています Zero over USB を使うこ とにより、PC と USB ケーブル 1 本で接続し、ソフト開発が可能です(大変便利です)。

・Raspberry Pi Imager で、ストレージを選択し、デバイスを Raspberry Pi Zero を選択 し、OS を Raspberry Pi OS (Legacy, 32-bit) Bullseye 2024-03-12 または、 Raspberry Pi OS (Legacy, 32-bit) Lite Bullseye 2024-03-12 を選択してイメージを作成します。

・軽く動かすためには、 Raspberry Pi OS (Legacy, 32-bit) Lite Bullseye 2024-03-12 を推奨します。

・ OS が Raspberry Pi OS (Legacy, 32-bit) Bullseye 2024-03-12 の GUI の画面の場合 は、Raspberry Pi の設定のインターフェイスの項目で、SSH/VNC/12C を ON にしてください。

・ OS が Raspberry Pi OS (Legacy, 32-bit) Lite Bullseye 2024-03-12 の CUI の画面の 場合は、「sudo raspi-config」により 3 Interface Options => 12 SSH / 15 I2C を ON に します。

・ マニュアルに書いてあります I2C のボーレートの設定を 50kHz にすることを忘れないよ うにしてください。

(2) Raspberry Pi Zero 2 W <u>https://akizukidenshi.com/catalog/g/g117398/</u>
 ・書籍 "Raspberry Pi Zero による IoT 入門 " で紹介されています Zero over USB を使うことにより、PC と USB ケーブル1本で接続し、ソフト開発が可能です(大変便利です)。
 ・ IoT 学習 HAT に取り付けるためには、40 ピンのピンヘッダーを購入し半田付けが必要。

ピンヘッダ 2×20 (40P) https://akizukidenshi.com/catalog/g/g100080/ ・ Raspberry Pi Imager で、ストレージを選択し、デバイスを Raspberry Pi Zero 2 Wを 選択し、OS を Raspberry Pi OS (Legacy, 32-bit) Bullseye 2024-03-12 を選択してイメー ジを作成します。

・基本的に Raspberry Pi Zero Wと同じです。マニュアルに書いてあります I2C のボーレ ートの設定を 50kHz にすることを忘れないようにしてください。

(3) Raspberry Pi 3 Model A+ <u>https://akizukidenshi.com/catalog/g/g114878/</u>
· Raspberry Pi Imager で、ストレージを選択し、デバイスを Raspberry Pi 3 を選択し、

OS を Raspberry Pi OS (Legacy, 32-bit) Bullseye 2024-03-12 を選択してイメージを作成 します。

(4) Raspberry Pi 4 Model B 4GB <u>https://akizukidenshi.com/catalog/g/g116834/</u> (5) Raspberry Pi 4 Model B 8GB <u>https://akizukidenshi.com/catalog/g/g115450/</u>

・書籍 "Raspberry Pi Zero による IoT 入門 " で紹介されています Zero over USB(OTG 接 続)をRaspberry Pi 4 では、使うことができます。PC と USB ケーブル 1 本で接続し、ソフ ト開発が可能です(大変便利です)。

・Raspberry Pi Imager で、ストレージを選択し、デバイスを Raspberry Pi 4を選択し、 OS を Raspberry Pi OS (Legacy, 32-bit) Bullseye 2024-03-12 を選択してイメージを作成 します。

(6) Raspberry Pi 5 4GB <u>https://akizukidenshi.com/catalog/g/g129325/</u> (7) Raspberry Pi 5 8GB <u>https://akizukidenshi.com/catalog/g/g129326/</u>

Raspberry Pi Imager で、ストレージを選択し、デバイスを Raspberry Pi 5 を選択し、
 OS を Raspberry Pi OS (64-bit) Bookworm 2024-03-15 を選択してイメージを作成します。
 ・下記のコマンドで、ラズパイ 5 の eeprom のアップデートを行います。

\$ rpi-eeprom-update

【注意事項】

ラズパイ 4 とラズパイ 5 に関しては、純正ヒートシンクをつける場合は、写真のように、 19.5mm スペーサーを用意することを推奨します。

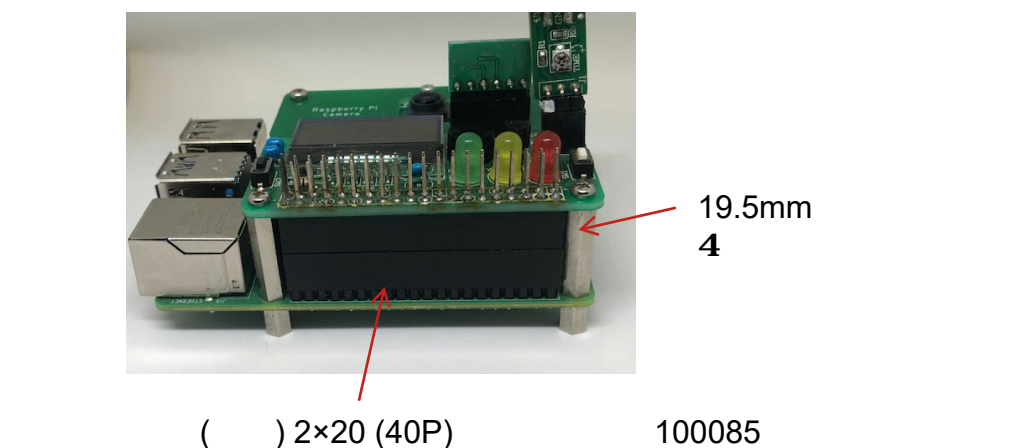